## パソコンの動きが悪くなった時のお試し作業

キーボードの【Windows】ボタンと【R】を同時に押します

| ESC F1 F2 F3 F4 F5 F6 F7 F8 F9 F10 F11 F12 Pau                     | ise<br>ak      | Delete<br>SysRq |
|--------------------------------------------------------------------|----------------|-----------------|
| $\begin{array}{c ccccccccccccccccccccccccccccccccccc$              | ∧ [ <br>¥ −    | Back<br>space   |
|                                                                    | , <b>]</b> } . | Enter           |
| Caps Lock A S D F G H J K L + *   英数 5 と し  さ <                    | ) ] 」<br>け ] む |                 |
| ◆ Shift Z X C V B N M < 、 > 。?・<br>さ そ ひ こ み も , ね く 、 > 。 ?・<br>い | -<br>ろ PgUp    | Shift           |
| Fn Ctrl ● Alt 無変換 かタカナ<br>ひらがな<br>ローマ字 ● Ctrl ●                    | ←<br>Home PgDn | ←<br>End        |

「ファイル名を指定して実行」ダイアログが表示されます→名前部分に【%temp%】と入力して『OK』 する

| □ ファイル名を指定して実行                                           | ×  |
|----------------------------------------------------------|----|
| 実行するプログラム名、または開くフォルダーやドキュメント名、<br>ンターネット リソース名を入力してください。 | ۲. |
| 名前( <u>O</u> ): %temp%                                   | ~  |
| OK キャンセル 参照( <u>B</u> ).                                 |    |

【Temp】フォルダーが表示されます。これはパソコンが余分に保存するファイルです。不要なのですべて選択して削除しましょう(一部削除できないファイルもありますが気にしないでね!) 結構容量があるのでパソコンの動きに影響があると思います。時々確認しましょう。

| 🛅 Temp                                 |     | × +                                 |                     |             | - 0      | $\times$ |
|----------------------------------------|-----|-------------------------------------|---------------------|-------------|----------|----------|
| $\leftarrow \rightarrow \uparrow$      | С   | 🖵 > tie2 > AppData > Loc            | al > Temp >         | Tempの検索     |          | Q        |
| ④ 新規作成 × → □ □ □ ▲ ※ □ ↓ 並べ替え × ≡ 表示 × |     |                                     |                     | i i         | □ 詳細     |          |
| ☆ ホーム                                  |     | ▲ 名前                                | 更新日時                | 種類          | サイズ      |          |
| ▶ ギャラリー                                | -1  | Diagnostics                         | 2024/01/21 日曜日 9:51 | ファイル フォルダー  |          |          |
|                                        | _   | DFC68CE785925CB929.TMP              | 2024/01/21 日曜日 10:  | TMP ファイル    | 1 KB     |          |
| デスクトップ                                 |     | 22f74090-7363-4c8c-83dc-e7d01e488   | 2024/01/21 日曜日 9:43 | TMP ファイル    | 0 KB     |          |
| ↓ ダウンロード                               | *   | 96d6365c-7fb6-4d04-8ff5-94e49159f0  | 2024/01/21 日曜日 9:44 | TMP ファイル    | 47 KB    |          |
| F+1X2F                                 | *   | AdobeARM.log                        | 2024/01/21 日曜日 9:55 | テキスト ドキュメント | 1 KB     |          |
| 🔀 ピクチャ                                 | *   | bdbd1d90-0852-49f2-a2f7-b5c75e81c   | 2024/01/21 日曜日 9:44 | TMP ファイル    | 2,669 KB |          |
| 🕑 ミュージック                               | *   | bf96f4f21-01a0-4e8f-b4c2-4fe00d5a7b | 2024/01/21 日曜日 9:48 | TMP ファイル    | 0 КВ     |          |
| 🛂 ビデオ                                  | *   | dtsingleapp-lineap-8f62-1-lockfile  | 2024/01/16 火曜日 16:  | ファイル        | 0 KB     |          |
| 늘 3月4日から桜                              | - 1 | dtsingleapp-lineca-c1e7-1-lockfile  | 2024/01/16 火曜日 16:  | ファイル        | 0 KB     |          |
| 📒 ホームページ壁紙                             | - 1 | dtsingleapp-lineme-602e-1-lockfile  | 2024/01/16 火曜日 16:  | ファイル        | 0 KB     |          |
| 📁 2月 3 日~お雛様                           |     | Ticket_6ed457ad-e3a7-4934-8fc0-e59  | 2024/01/21 日曜日 9:44 | LOCK ファイル   | 0 KB     |          |
| 🚞 ホームページ                               |     | Ticket_7d57a323-70b1-4830-81b3-7fc  | 2024/01/21 日曜日 9:44 | LOCK ファイル   | 0 КВ     |          |
|                                        |     | Ticket_8dba9bf8-69bb-46a0-849f-d77  | 2024/01/21 日曜日 9:44 | LOCK ファイル   | 0 KB     |          |
| 24 個の項目                                |     |                                     |                     |             |          |          |